# MANUAL DE USUARIO ESVAC

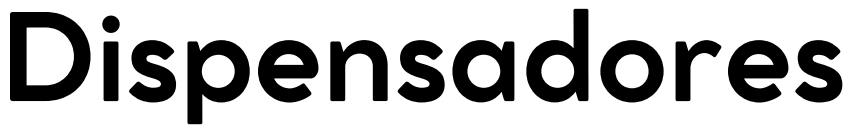

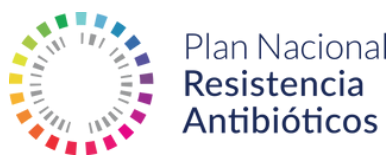

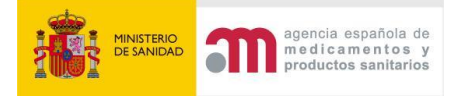

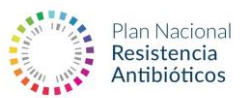

# Tabla de contenido

| Acceso a la aplicación ESVAC    |    |
|---------------------------------|----|
| Carga de datos manual           |    |
| Carga de datos vía Excel        | 10 |
| Exportar datos cargados         | 11 |
| Nada que declarar:              | 11 |
| Materiales de ayuda al usuario: | 12 |

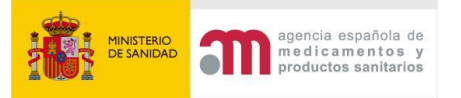

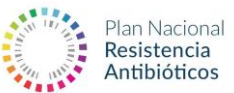

## Acceso a la aplicación ESVAC

El link de acceso a la aplicación es <u>https://sinaem.agemed.es/ESVAC</u>. Deberá elegir el perfil que le corresponda en la parte superior:

- "Minorista" para entidades detallistas, ganaderas y dispensadores en general.
- "Farmacia" para las oficinas de farmacia.

A continuación, tendrá que introducir las credenciales de acceso.

| COMPACT NUMBER | ESVAC<br>Plataforma de Declaración de Antimicrobianos de Uso Veterinario                                                                                                    |  |
|----------------|----------------------------------------------------------------------------------------------------|--|
|                | Para comenzar la declaración, ella su perfit<br>Laboratorios Minoristas Farmacias AEMPS                                                                                                    |  |
|                | Acceso disponible para declaraciones de datos de ventas de medicamentos vebrinarios que contengan antibióticos desde el 1 de febrero de 2824 hasta el 19 de diciembre de 2824<br>Acceso con credenciales |  |
|                | Usuario Usuario<br>Contrasella Contrasella                                                                                                    |  |
|                | He ohvidado mi contrasella<br>Acceder                                                                                                    |  |

Para cualquier duda o sugerencia, por favor contacte con adminesvac@semps.es

Una vez introducido el usuario y contraseña, al clicar en **"Acceder"** aparecerá la pantalla principal:

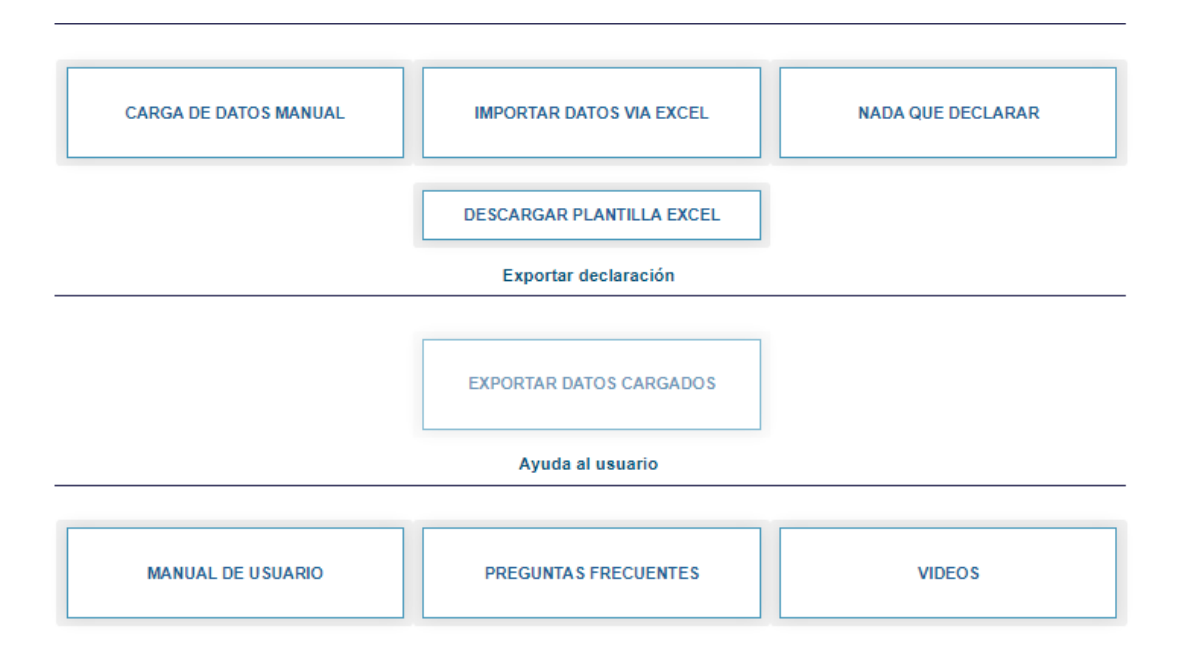

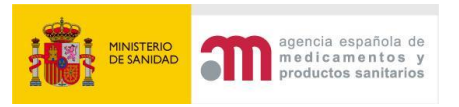

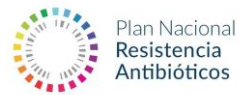

## Carga de datos manual

Si ha optado por la carga de datos manual, accederá a la siguiente vista:

| imero de registro                   |                                                          |                                  |                                                 |                     |
|-------------------------------------|----------------------------------------------------------|----------------------------------|-------------------------------------------------|---------------------|
| dine and and                        |                                                          |                                  |                                                 |                     |
| odigo nacional                      |                                                          |                                  |                                                 |                     |
| edicamento                          |                                                          |                                  |                                                 |                     |
| boratorio                           |                                                          |                                  |                                                 |                     |
| o de medicamento                    | Uso Veterinario OUso Humano                              |                                  |                                                 |                     |
| ledicamentos:                       |                                                          |                                  | Consultar Vista Prev                            | ia Datos Declarado  |
|                                     |                                                          |                                  | Guardar y Continuar más tarde Finalizar y       | / Enviar Declaració |
| Número de<br>Registro               | Nombre                                                   | Laboratorio                      | Forma Farmacéutica                              | ATCVet              |
| 1885 ESP                            | ACOLAN                                                   | INDUSTRIAL VETERINARIA, S.A.     | POLVO PARA ADMINISTRACIÓN EN AGUA DE BEBIDA     | QA07AA10            |
| <ul> <li>2273 ESP</li> </ul>        | ACTIONIS 50 mg/ml SUSPENSION INYECTABLE PARA PORCINO .   | LABORATORIOS SYVA, S.A.U.        | SUSPENSIÓN INYECTABLE                           | QJ01DD90            |
| 3027 ESP                            | ACUIMIX 750 mg/g                                         | HUVEPHARMA SA                    | PREMEZCLA MEDICAMENTOSA                         | QJ01AA06            |
| 1421 ESP                            | ADVOCIN 180                                              | ZOETIS SPAIN, S.L.               | SOLUCIÓN INYECTABLE                             | QJ01MA92            |
| 1077 ESP                            | AEROFAR                                                  | DIVASA FARMAVIC, S.A.            | SUSPENSIÓN PARA PULVERIZACIÓN CUTÁNEA           | QD06AA02            |
| EU/2/04/044/0                       | 13 AIVLOSIN 42,5 mg/g POLVO ORAL PARA CERDOS             | ECO ANIMAL HEALTH EUROPE LIMITED | POLVO ORAL                                      | QJ01FA              |
| EU/2/04/044/0                       | 01 AIVLOSIN 42,5 mg/g PREMEZCLA MEDICAMENTOSA PARA CERD  | ECO ANIMAL HEALTH EUROPE LIMITED | PREMEZCLA MEDICAMENTOSA                         | QJ01FA              |
| EU/2/04/044/0                       | AIVLOSIN 625 mg/g GRANULADO PARA ADMINISTRACION EN A     | ECO ANIMAL HEALTH EUROPE LIMITED | GRANULADO PARA ADMINISTRACIÓN EN AGUA DE BEBIDA | QJ01FA              |
| EU/2/04/044/0                       | 18 AIVLOSIN 625 mg/g GRANULADO PARA ADMINISTRACION EN A  | ECO ANIMAL HEALTH EUROPE LIMITED | GRANULADO PARA ADMINISTRACIÓN EN AGUA DE BEBIDA | QJ01FA              |
| EU/2/04/044/0                       | 12 AIVLOSIN 625 mg/g GRANULADO PARA USO EN AGUA DE BEBID | ECO ANIMAL HEALTH EUROPE LIMITED | GRANULADO PARA ADMINISTRACIÓN EN AGUA DE BEBIDA | QJ01FA              |
| 1318 ESP                            | ALAMYCIN AEROSOL                                         | NORBROOK LABORATORIES (IRELAN    | PULVERIZACIÓN CUTÁNEA                           | QD06AA03            |
| 1319 ESP                            | ALAMYCIN LA 300                                          | NORBROOK LABORATORIES (IRELAN    | SOLUCIÓN INYECTABLE                             | QJ01AA06            |
| 1281 ESP                            | ALBIOTIC                                                 | HUVEPHARMA NV                    | SOLUCIÓN INTRAMAMARIA                           | QJ51RF03            |
| 900 ESP                             | ALSIR 2,5% SOLUCION INYECTABLE                           | LABORATORIOS DR. ESTEVE, S.A.    | SOLUCIÓN INYECTABLE                             | QJ01MA90            |
|                                     | ALSIR 200 mg COMPRIMIDOS                                 | ECUPHAR VETERINARIA S.L.U.       | COMPRIMIDO                                      | QJ01MA90            |
| 975 ESP                             |                                                          |                                  |                                                 |                     |
| 975 ESP<br>ostrando 1 a 15 de 953 r | gistros                                                  |                                  | Primero Anterior Página 1 de 64                 | Siguiente Últim     |

En la parte superior puede realizar búsqueda de los medicamentos vendidos/dispensados aplicando diferentes filtros de búsqueda (número de registro, código nacional, nombre del medicamento, laboratorio (titular de autorización de comercialización).

| _ |     |     |    | /           |          |     | -      |     |              |       | ~~~ ~~ ~ ~ ~ ~ |
|---|-----|-----|----|-------------|----------|-----|--------|-----|--------------|-------|----------------|
| E | iem | DIO | de | declaracion | manual i | oor | nombre | del | medicamento: | AMOXI | CILINA         |
| _ |     |     |    |             |          |     |        |     |              |       |                |

| mero de registro                                                                                                    |                                                                                                    |                                                                                                    |                                                                                                    |                                                                                                    |
|----------------------------------------------------------------------------------------------------|----------------------------------------------------------------------------------------------------|----------------------------------------------------------------------------------------------------|----------------------------------------------------------------------------------------------------|----------------------------------------------------------------------------------------------------|
| digo nacional                                                                                                    |                                                                                                    |                                                                                                    |                                                                                                    |                                                                                                    |
| dicamento                                                                                                    | AMOXICILINA                                                                                                    |                                                                                                    |                                                                                                    | ]                                                                                                   |
| toratorio                                                                                                    |                                                                                                    |                                                                                                    |                                                                                                    |                                                                                                    |
| o de medicamento                                                                                                    | <ul> <li>Uso Veterinario</li> <li>Uso Humano</li> </ul>                                                                                                    |                                                                                                    |                                                                                                    |                                                                                                    |
|                                                                                                    |                                                                                                    |                                                                                                    | Consultar Minta                                                                                                    | Preuia Datos Declara                                                                                |
|                                                                                                    |                                                                                                    |                                                                                                    | Consultar Vista                                                                                                    | The fill ballos beclara                                                                             |
| edicamentos:                                                                                                    |                                                                                                    |                                                                                                    |                                                                                                    |                                                                                                    |
| edicamentos:                                                                                                    |                                                                                                    |                                                                                                    |                                                                                                    |                                                                                                    |
| edicamentos:                                                                                                    |                                                                                                    |                                                                                                    | Guardar y Continuar más tarde Fina                                                                                                    | lizar y Enviar Declarad                                                                             |
| ledicamentos:<br>Número de<br>Registro                                                                                                    | Nombre                                                                                                    | Laboratorio                                                                                                    | Guardar y Continuar más tardo Fina<br>Forma Farmacéutica                                                                                                    | lizar y Enviar Declarac<br>ATCVet                                                                   |
| ledicamentos:<br>Número de<br>Registro<br>388 ESP                                                                                                    | Nombre<br>AMDVIOLILINA 100 mg/mi MAYMO                                                                                                    | Laboratorio<br>LABORATORIOS MAYMO, S.A.                                                                                                    | Guardar y Continuar más tarde Fina<br>Forma Farmacéutica<br>SUSPENSIÓN INYECTABLE                                                                                                    | lizar y Enviar Declarac<br>ATCVet<br>QJ01CA0                                                        |
| Número de<br>Registro<br>388 ESP<br>1704 ESP                                                                                                    | Nombre<br>AMCNOLLINA 100 mg/mi MAYMO<br>AMCNOLLINA 500 mg/g S.P. VETERINARIA                                                                                                    | Laboratorio<br>LABORATORIOS MAYMO, S.A.<br>S.P. VETERINARIA, S.A.                                                                                    | Guardar y Continuar más tarde         Fina           Forma Farmacéutica         SUSPENSIÓN INVECTABLE         POLVO PARA ADMINISTRACIÓN EN AGUA DE BEBIDA                                                                      | lizar y Enviar Declarad<br>ATCVet<br>QJ01CA0<br>QJ01CA0                                             |
| Número de<br>Registro<br>388 ESP<br>1704 ESP<br>3338 ESP                                                                                                    | Nombre<br>AMCXICILINA 100 mg/m/ MAYMO<br>AMCXICILINA 500 mg/g S.P. VETERINARIA<br>AMCXICILINA GLOBAL VET HEALTH 500 mg/g polvo PARA ADMINI                                                                                                    | Laboratorio<br>LABORATORIOS MAVAIO, S.A.<br>S.P. VETERINARIA, S.A.<br>GLOBAL VET HEALTH, S.L.                                                        | Cuardar y Continuar más tardo Fina<br>Forma Farmaciutica<br>SUSPENSIÓN INVECTABLE<br>POLVO PARA ADMINISTRACIÓN EN AQUA DE BEBIDA<br>POLVO PARA ADMINISTRACIÓN EN AQUA DE BEBIDA                                                | Iizar y Enviar Declarad<br>ATCVet<br>QJ01CA0<br>QJ01CA0<br>QJ01CA0                                  |
| Average of the second second s | Nombre<br>AMOXICILINA 100 mg/m MAYMO<br>AMOXICILINA 500 mg/g S.P. VETERINARIA<br>AMOXICILINA GLOBAL VET HEALTH 500 mg/g polvo PARA ADMINI<br>AMOXICILINA KARIZOO 500 mg/g POLVO PARA ADMINISTRACIÓN                                                    | Laboratorio<br>LABORATORIOS MAYMO, S.A.<br>S.P. VETERINARIA, S.A.<br>GLOBAL VET HEALTH, S.L.<br>LABORATORIOS KARI200, S.A.                           | Cuardar y Continuar más tardo Fina<br>Forma Farmaciutica<br>SUSPENSIÓN INVECTABLE<br>POLVO PARA ADMINISTRACIÓN EN AGUA DE BEBIDA<br>POLVO PARA ADMINISTRACIÓN EN AGUA DE BEBIDA<br>POLVO PARA ADMINISTRACIÓN EN AGUA DE BEBIDA | Rzar y Envlar Declarac<br>ATCVet<br>Qu01CA0<br>Qu01CA0<br>Qu01CA0<br>Qu01CA0<br>Qu01CA0             |
| edicamentos:<br>Número de<br>Registro<br>308 ESP<br>1704 ESP<br>3338 ESP<br>1706 ESP<br>3071 ESP                                                                                                    | Nombre<br>AMDXIGLINA 100 mg/m MAYMO<br>AMDXIGLINA 500 mg/g S.P. VETERINARIA<br>AMDXIGLINA GLOBAL VET HEALTH 500 mg/g polvo PARA ADMINE<br>ANDXIGLINA KARIZOO 500 mg/g POLVO PARA ADMINETRACIÓN<br>APEASOL AMDXIGLINA 500 mg/g POLVO PARA ADMINETRACION | Laboratorio<br>LABORATORIOS MAYMO, S.A.<br>S.P. VETERINARIA, S.A.<br>GLOBAL VET. HEALTH, S.L.<br>LABORATORIS KARIZOO, S.A.<br>ANDRES PINTALUBA, S.A. | Cuardar y Continuar más tardo Fina<br>Forma Farmacéutica<br>SUSPENSIÓN INYECTABLE<br>POLVO PARA ADMINISTRACIÓN EN AQUA DE BEBIDA<br>POLVO PARA ADMINISTRACIÓN EN AQUA DE BEBIDA<br>POLVO PARA ADMINISTRACIÓN EN AQUA DE BEBIDA | Rizer y Envlar Declarac<br>ATCVet<br>Quinceo<br>Quinceo<br>Quinceo<br>Quinceo<br>Quinceo<br>Quinceo |

ardar y Continuar más tarde Finalizar y Enviar Declaració

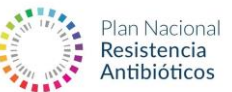

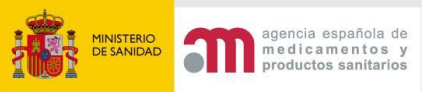

Descenteriones

Al introducir la palabra **AMOXICILINA** en el campo de búsqueda medicamento y hace click en **consultar**, obtiene todos los medicamentos objeto de declaración. En este caso, son 6 medicamentos los que se muestran en la pantalla.

Para comenzar la declaración, tendrá que pulsar en cada medicamento. A continuación, pulsamos en el segundo medicamento que aparece en el listado, *AMOXICILINA 500 mg/g S.P. VETERINARIA*. Ver imagen inferior:

| Medicamentos:                  |                   |                                                                  |                                              |                           |                          |                                       |
|--------------------------------|-------------------|------------------------------------------------------------------|----------------------------------------------|---------------------------|--------------------------|---------------------------------------|
|                                |                   |                                                                  |                                              | Guarda                    | ar y Continuar más tarde | Finalizar y Enviar Declaración        |
| Número de<br>Registro          | Nombre            |                                                                  | Laboratorio                                  | Forma Farmacéutica        |                          | ATCVet                                |
| 388 ESP                        | AMOXICILINA 100 m | gimi MAYMO                                                       | LABORATORIOS MAYMO, S.A.                     | SUSPENSIÓN INVECTABLE     |                          | QJ01CAD4                              |
| 1794 ESP                       | AMOXICILINA 500 m | gig S.P. VETERINARIA                                             | S.P. VETERINARIA, S.A.                       | POLVO PARA ADMINISTRACIÓN | I EN AGUA DE BEBIDA      | QJ01CA04                              |
| 3338 ESP                       | AMOXICILINA GLOB  | AL VET HEALTH 500 mg/g polvo PARA ADMINISTRACION EN AGUA D       | GLOBAL VET HEALTH, S.L.                      | POLVO PARA ADMINISTRACIÓN | I EN AGUA DE BEBIDA      | QJ01CA04                              |
| 1795 ESP                       | AMOXICILINA KARIZ | 100 500 mgig POLVO PARA ADMINISTRACIÓN EN AGUA DE BEBIDA         | LABORATORIOS KARIZOO, S.A.                   | POLVO PARA ADMINISTRACIÓN | I EN AGUA DE BEBIDA      | QJ01CA04                              |
| 3071 ESP                       | APSASOL AMOXICIL  | INA 500 mg/g POLVO PARA ADMINISTRACION EN AGUA DE BEBIDA         | ANDRES PINTALUBA, S.A.                       | POLVO PARA ADMINISTRACIÓN | I EN AGUA DE BEBIDA      | QJ01CA04                              |
| 1195 ESP                       | CEBIN AMOXICILINA | A 500                                                            | VETOQUINOL ESPECIALIDADES VETERINARIAS, S.A. | POLVO PARA ADMINISTRACIÓN | I EN AGUA DE BEBIDA      | QJ01CA04                              |
| Presentaciones:                | ódigo Nacional    | Nombre Presentación                                              |                                              |                           |                          | Salidas                               |
|                                | 573082            | AMOXICILINA 500 mg/g S.P. VETERINARIA, Bolsa de 1 kg             |                                              |                           |                          | ø                                     |
|                                | 573079            | AMOXICILINA 500 mg/g S.P. VETERINARIA, Bolsa de 200 g            |                                              |                           |                          | e e e e e e e e e e e e e e e e e e e |
|                                | 573080            | AMOXICILINA 500 mg/g S.P. VETERINARIA, Bolsa de 400 g            |                                              |                           |                          | ø                                     |
|                                | 573081            | AMOXICILINA 500 mg/g S.P. VETERINARIA, Bolsa de 500 g            |                                              |                           |                          | ø                                     |
|                                | 573086            | AMOXICILINA 500 mg/g S.P. VETERINARIA, Caja con 15 bolsas de 1 K | 9                                            |                           |                          | ı                                     |
| Mostrando 1 a 5 de 8 registros |                   |                                                                  |                                              |                           | Primero Anterior Página  | 1 de 2 Siguiente Último               |
|                                |                   |                                                                  |                                              | Guarda                    | ar y Continuar más tarde | Finalizar y Enviar Declaración        |

Tras hacer click en el medicamento, aparece en el recuadro inferior de la página, el listado de **presentaciones (códigos nacionales**) autorizados para este medicamento. En este caso, hay 8 presentaciones (en la página solo se pueden observar 5 y habría que pulsar en siguiente para ver los otros 3 formatos).

Si quiero hacer la declaración de *AMOXICILINA 500 mg/g S.P. VETERINARIA, Bolsa de 1 kg (573082),* que es la primera presentación que aparece, hay que hacer click en el lápiz verde del margen derecho correspondiente a **salidas** (número total de envases / presentaciones dispensadas). Ver imagen:

| Código<br>Nacional | Nombre Presentación Salidas                                       |  |
|--------------------|-------------------------------------------------------------------|--|
| 573082             | AMOXICILINA 500 mg/g S.P. VETERINARIA, Bolsa de 1 kg              |  |
| 573079             | AMOXICILINA 500 mg/g S.P. VETERINARIA, Bolsa de 200 g             |  |
| 573080             | AMOXICILINA 500 mg/g S.P. VETERINARIA, Bolsa de 400 g             |  |
| 573081             | AMOXICILINA 500 mg/g S.P. VETERINARIA, Bolsa de 500 g             |  |
| 573086             | AMOXICILINA 500 mg/g S.P. VETERINARIA, Caja con 15 bolsas de 1 Kg |  |

Al hacer click en el lápiz verde, se abre la pantalla correspondiente a declaraciones para la presentación que hemos elegido **AMOXICILINA 500 mg/g S.P. VETERINARIA, Bolsa de 1 kg.** Ver imagen siguiente:

| INISTERIO<br>RE SANIDAD agen<br>me d<br>prod                     | cia española de<br>licamentos y<br>uctos sanitarios |               |                   |               |                      |                             | A DECEMBER OF THE OWNER OF THE OWNER OWNER OF THE OWNER OF THE OWNER OWNER OF THE OWNER OWNER | Pla<br>Res<br>An |
|------------------------------------------------------------------|-----------------------------------------------------|---------------|-------------------|---------------|----------------------|-----------------------------|----------------------------------------------------------------------------------------------------|------------------|
| Declaración                                                      |                                                     |               |                   |               |                      |                             |                                                                                                    | ×                |
| Información CN - 573082 - AMOXICILI                              | NA 500 mg/g S.P. VETERINARIA, B                     | iolsa de 1 kg |                   |               |                      |                             |                                                                                                    |                  |
| Código ATC                                                       | QJ01CA04                                            |               |                   |               |                      |                             |                                                                                                    |                  |
| Tamaño del envase                                                | 1000 Unidad Tamaño de                               | envase:       | g                 | Concentración | 500                  | Unidad Medida Concentración | mg                                                                                                    |                  |
| Denominación de la sal                                           | AMOXICILINA                                         |               |                   |               |                      |                             |                                                                                                    |                  |
| Denominación del compuesto o derivado del<br>principio activo AM | AMOXICILINA TRIHIDRATO                              |               |                   |               |                      |                             |                                                                                                    |                  |
| Salidas por Especie                                              |                                                     |               |                   |               |                      |                             |                                                                                                    |                  |
|                                                                  | Especie                                             | Salidas       |                   | _             |                      |                             |                                                                                                    |                  |
|                                                                  | Patos de engorde                                    |               |                   |               |                      |                             |                                                                                                    |                  |
|                                                                  | Pavos de engorde                                    |               |                   |               |                      |                             |                                                                                                    |                  |
|                                                                  | Pollos de engorde                                   |               |                   |               |                      |                             |                                                                                                    |                  |
|                                                                  | Porcino                                             |               |                   |               |                      |                             |                                                                                                    |                  |
|                                                                  | Mostrando 1 a 4 de 4 registros                      | A             | nterior Siguiente | -             |                      |                             |                                                                                                    |                  |
|                                                                  | Total Especies                                      | 0             |                   |               |                      |                             |                                                                                                    |                  |
| Añadir especie extraordinaria (*)                                | - Seleccione Valor -                                |               | 0                 |               |                      |                             |                                                                                                    |                  |
|                                                                  |                                                     |               |                   | _             | Eliminar Declaración |                             | Guardar                                                                                                    |                  |

Como se puede observar, en la parte superior de la página hay información general del medicamento y los campos aparecen rellenos.

La parte inferior de la vista es relativa a las **salidas por especie.** Para realizar la declaración hay que rellenar estos campos en función de las ventas que se hayan realizado por especie animal.

Por defecto, aparecen las especies de destino para las cuales este medicamento está autorizado. En este caso hay cuatro especies de destino: **Patos de engorde, Pavos de engorde, Pollos de engorde y Porcino.** Ver imagen:

- Kalana - Andrea - Kalana - Ka

| Salidas por Especie               |                                |        |                    |
|-----------------------------------|--------------------------------|--------|--------------------|
|                                   | Especie                        | Salida | s                  |
|                                   | Patos de engorde               |        |                    |
|                                   | Pavos de engorde               | 20     |                    |
|                                   | Pollos de engorde              | 100    |                    |
|                                   | Porcino                        | 50     |                    |
|                                   | Mostrando 1 a 4 de 4 registros | ,      | Anterior Siguiente |
|                                   | Total Especies                 | 170    |                    |
| Añadir especie extraordinaria (*) | - Seleccione Valor -           |        | 0                  |

Para hacer la declaración hay que ir completando las casillas de **salidas** con valores numéricos enteros (sin decimales). Si no se han realizados ventas de esta presentación para una especie animal se puede dejar el campo vacío.

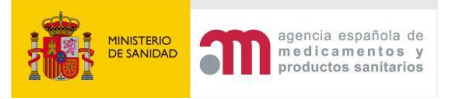

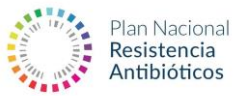

#### NOTA IMPORTANTE:

**\*Salidas:** número total de envases /presentaciones dispensados. No se declaran en unidades de medida (ml, kg, g...).

Al introducir las salidas por especie, se suman al total de salidas. En el ejemplo:

Salidas por Especie

|                                   | Especie                        | Salidas |                 |
|-----------------------------------|--------------------------------|---------|-----------------|
|                                   | Patos de engorde               |         |                 |
|                                   | Pavos de engorde               | 20      |                 |
|                                   | Pollos de engorde              | 100     |                 |
|                                   | Porcino                        | 50      |                 |
|                                   | Mostrando 1 a 4 de 4 registros | Ante    | erior Siguiente |
|                                   |                                |         |                 |
|                                   | Total Especies                 | 170     |                 |
| Añadir especie extraordinaria (*) | - Seleccione Valor -           | •       | 0               |

- Patos de engorde: campo vacío (se considera que no ha habido ventas)
- Pavos de engorde: 20 salidas
- Pollos de engorde: 100 salidas
- Porcino: 50 salidas
- Total especies: 170 salidas

En este ejemplo, hay 170 salidas (número total de envases/presentaciones dispensadas) de **AMOXICILINA 500 mg/g S.P. VETERINARIA, Bolsa de 1 kg**.

Para ventas de medicamentos antimicrobianos sin receta que van destinados a centros veterinarios y veterinarios libres (botiquín veterinario) y en caso que se desconozca la especie animal de destino, se permitirá realizar una estimación basada en las especies de destino de la ficha técnica del medicamento.

Si se ha dado una prescripción excepcional (indicado en la receta veterinaria), y se tuviera que añadir una especie animal, distinta a las especies de destino para las cuales está indicado el medicamento (**Patos de engorde, Pavos de engorde, Pollos de engorde o Porcino),** se procede de la siguiente forma:

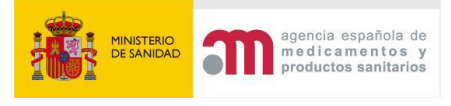

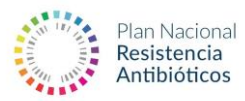

Salidas por Especie

|                                   | Especie                        | Salidas | i                 |
|-----------------------------------|--------------------------------|---------|-------------------|
|                                   | Patos de engorde               |         | )                 |
|                                   | Pavos de engorde               | 20      |                   |
|                                   | Pollos de engorde              | 100     |                   |
|                                   | Porcino                        | 50      | ]                 |
|                                   | Mostrando 1 a 4 de 4 registros | A       | nterior Siguiente |
|                                   |                                |         |                   |
|                                   | Total Especies                 | 170     |                   |
| Añadir especie extraordinaria (*) | - Seleccione Valor -           | ¥       | •                 |

Seleccionar en el desplegable la especie extraordinaria que corresponda y a continuación pulsar en el icono verde de la derecha.

De esta forma se añade una especie extraordinaria en caso de prescripción excepcional y podemos introducir el número de salidas para esa especie, como hemos hecho anteriormente.

En nuestro ejemplo hemos añadido 10 salidas a **ovino**. El total de salidas también cambia a 180. Ver imagen inferior:

| Salidas por Especie                  |                          |                           |                      |         |
|--------------------------------------|--------------------------|---------------------------|----------------------|---------|
|                                      | Especie                  | Salidas                   |                      |         |
|                                      | Patos de engorde         |                           |                      |         |
|                                      | Pavos de engorde         | 20                        |                      |         |
|                                      | Pollos de engorde        | 100                       |                      |         |
|                                      | Porcino                  | 50                        |                      |         |
|                                      | * Ovino                  | 10                        |                      |         |
|                                      | Mostrando 1 a 5 de 5 reg | istros Anterior Siguiente |                      |         |
|                                      | Total Especies           | 180                       |                      |         |
| Añadir especie<br>extraordinaria (*) | Ovino                    | × -                       |                      |         |
|                                      |                          |                           |                      |         |
|                                      |                          |                           | Eliminar Declaración | Guardar |

Una vez realizada la declaración de salidas para **AMOXICILINA 500 mg/g S.P.** 

**VETERINARIA, Bolsa de 1 kg,** pulsamos en el botón de **Guardar** en la parte inferior derecha.

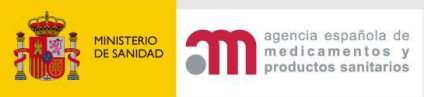

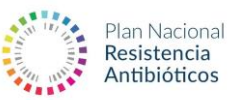

Tras realizar el guardado de la declaración de salidas/ventas para **AMOXICILINA 500 mg/g S.P. VETERINARIA, Bolsa de 1 kg,** aparece en la pantalla de presentaciones de nuestro medicamento una **flecha verde** en la parte izquierda, que indica el ejercicio que hemos realizado con anterioridad. Este proceso habrá que realizarlo tantas veces sea necesario hasta completar la declaración de todas las presentaciones que se hayan dispensado del medicamento en cuestión. En el caso del ejemplo, si hemos realizado ventas las otras presentaciones del medicamento **AMOXICILINA 500 mg/g S.P. VETERINARIA.** 

|                              | Código Nacional | Nombre Presentación                                               | Salidas                                                   |
|------------------------------|-----------------|-------------------------------------------------------------------|-----------------------------------------------------------|
| ~                            | 573082          | AMOXICILINA 500 mg/g S.P. VETERINARIA, Bolsa de 1 kg              | 180                                                       |
|                              | 573079          | AMOXICILINA 500 mg/g S.P. VETERINARIA, Bolsa de 200 g             |                                                           |
|                              | 573080          | AMOXICILINA 500 mg/g S.P. VETERINARIA, Bolsa de 400 g             |                                                           |
|                              | 573081          | AMOXICILINA 500 mg/g S.P. VETERINARIA, Bolsa de 500 g             |                                                           |
|                              | 573086          | AMOXICILINA 500 mg/g S.P. VETERINARIA, Caja con 15 bolsas de 1 Kg |                                                           |
| strando 1 a 5 de 8 registros |                 |                                                                   | Primero Anterior Página 1 de 2 Siguiente Út               |
|                              |                 |                                                                   | Guardar y Continuar más tarde Finalizar y Enviar Declarac |

Al finalizar el proceso de declaración existen las siguientes opciones (parte inferior derecha):

• **Guardar y continuar más tarde:** si se opta por esta opción los datos introducidos serán guardados y le aparecerá el siguiente aviso:

| Aviso                                 |         |
|---------------------------------------|---------|
| Declaraciones guardadas correctamente |         |
|                                       | Aceptar |

Tras aceptar, aparecerá un punto verde a la izquierda de la fila del medicamento, indicando que se han guardado los datos de declaración de este medicamento. De esta forma, puede volver a entrar en la aplicación, saber qué medicamentos han sido completados y seguir con el proceso de declaración de los que faltan.

| Medicamentos:            |                                                             |                                    |                                             |                                              |  |
|--------------------------|-------------------------------------------------------------|------------------------------------|---------------------------------------------|----------------------------------------------|--|
|                          | Guardar y Cont                                              |                                    |                                             | nuar más tard Finalizar y Enviar Declaración |  |
| Número<br>de<br>Registro | Nombre                                                      | Laboratorio                        | Forma Farmacéutica                          | ATCVet                                       |  |
| 388 ESP                  | AMOXICILINA 100 mg/mi MAYMO                                 | LABORATORIOS MAYMO, S.A.           | SUSPENSIÓN INYECTABLE                       | QJ01CA04                                     |  |
| 1794 ESP                 | AMOXICILINA 500 mg/g S.P. VETERINARIA                       | S.P. VETERINARIA, S.A.             | POLVO PARA ADMINISTRACIÓN EN AGUA DE BEBIDA | QJ01CA04                                     |  |
| 3338 ESP                 | AMOXICILINA GLOBAL VET HEALTH 500 mg/g polvo PARA ADMINISTR | GLOBAL VET HEALTH, S.L.            | POLVO PARA ADMINISTRACIÓN EN AGUA DE BEBIDA | QJ01CA04                                     |  |
| 1795 ESP                 | AMOXICILINA KARIZOO 500 mg/g POLVO PARA ADMINISTRACIÓN EN   | LABORATORIOS KARIZOO, S.A.         | POLVO PARA ADMINISTRACIÓN EN AGUA DE BEBIDA | QJ01CA04                                     |  |
| 3071 ESP                 | APSASOL AMOXICILINA 500 mg/g POLVO PARA ADMINISTRACION EN   | ANDRES PINTALUBA, S.A.             | POLVO PARA ADMINISTRACIÓN EN AGUA DE BEBIDA | QJ01CA04                                     |  |
| 1195 ESP                 | CEBIN AMOXICILINA 500                                       | VETOQUINOL ESPECIALIDADES VETERINA | POLVO PARA ADMINISTRACIÓN EN AGUA DE BEBIDA | QJ01CA04                                     |  |
| Mostrando 1 a 6 de       | 6 registros                                                 |                                    | Guardar y Continuar más tard                | Medicamentos<br>viar Declaración             |  |

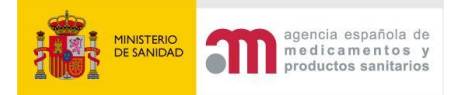

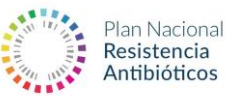

#### • Finalizar y enviar declaración

El proceso de carga manual de datos de todos los medicamentos antimicrobianos de uso veterinario habrá que realizarlo tantas veces sea necesario hasta completar la declaración de todas las dispensaciones realizadas. Una vez finalizado, puede hacer click en la opción, **Finalizar y enviar declaración** y aparecerá el siguiente aviso:

#### Aviso

Se va a proceder a enviar y cerrar la declaración a la AEMPS, después no podrá editarla, ¿está seguro de finalizar la declaración?

Tras aceptar, su declaración quedará guardada y se enviará a la AEMPS.

#### Aviso

Declaraciones enviadas correctamente

Finalmente, recibirá un correo electrónico confirmando que la declaración ha sido procesada correctamente.

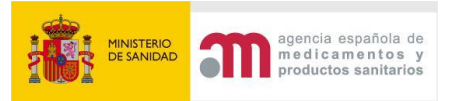

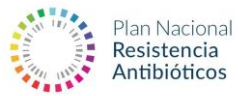

### Carga de datos vía Excel

Si ha optado por la carga de datos vía Excel, accederá a la siguiente vista:

| IMPORTAR DATOS VIA EXCEL                                                                                                    |  |  |
|----------------------------------------------------------------------------------------------------|--|--|
| INSTRUCCIONES:                                                                                                    |  |  |
| La plantilla Excel está formada por cuatro columnas a rellenar, el objetivo es introducir una entrada (fila) por presentación (código nacional) y especie:  > 1. Descargar la plantilla Excel clicando en "Debe usar la siguiente plantilla respetando hojas, columnas y tipos de celdas" > 2. Rellenar la plantilla Excel de la siguiente forma:                                                                                   |  |  |
| <ul> <li>&gt; Código Nacional: Introducir el código nacional del medicamento a declarar</li> <li>&gt; Origen Medicamento: Elegir una de la opciones del desplegable (Uso Veterinario / Uso Humano)</li> <li>&gt; Especie: seleccionar una de las especies del desplegable</li> <li>&gt; Número de salidas: introducir el número entero (sin decimales) del total de presentaciones dispensadas para la especie indicada.</li> </ul> |  |  |
| <ul> <li>&gt; 3. Guardar el Excel relleno localmente y subirlo a la casilla habilitada para ello.</li> <li>&gt; 4. Clicar el botón "Enviar datos" y confirmar el envío del Excel a la AEMPS.</li> </ul>                                                                                                    |  |  |
| 😰 Debe usar la siguiente plantilla respetando hojas, columnas y tipos de celdas                                                                                                    |  |  |
| Importar excel completado:<br>Seleccionar archivo Ninguno archivo selec.                                                                                                    |  |  |
| Enviar Datos                                                                                                    |  |  |

El objetivo de la declaración via Excel es completar la declaración anual ESVAC rellenando una plantilla tipo con el total de dispensaciones.

La plantilla Excel está formada por cuatro columnas, se debe introducir una entrada (fila) por presentación (código nacional) y especie.

Debe seguir los siguientes pasos:

- 1. Descargar la plantilla Excel clicando en "Debe usar la siguiente plantilla respetando hojas, columnas y tipos de celdas"
- 2. Rellenar la plantilla Excel de la siguiente forma:
  - a. Código Nacional: Introducir el código nacional del medicamento a declarar
    - b. Origen Medicamento: Elegir una de las opciones del desplegable (Uso Veterinario / Uso Humano)
    - c. Especie: seleccionar una de las especies del desplegable
    - d. Número de salidas: introducir el número entero (sin decimales) del total de presentaciones dispensadas para la especie indicada.
- 3. Guardar el Excel relleno localmente y subirlo a la casilla habilitada para ello.
- 4. Clicar el botón "Enviar datos" y confirmar el envío del Excel a la AEMPS.

Una vez el Excel se haya enviado, recibiréis un correo electrónico confirmando que hemos recibido el Excel correctamente.

A continuación, un proceso automático revisará el Excel para asegurar que está relleno correctamente y no contiene ningún tipo de error:

- En caso de encontrar algún error en el Excel, recibiréis un correo con los diferentes errores encontrados, se deberán corregir, y volver a subir la plantilla correctamente rellena.
- En caso de no encontrar errores en la plantilla, recibiréis un correo confirmación de que la declaración ESVAC del año correspondiente se envió correctamente.

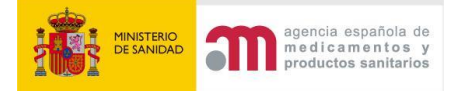

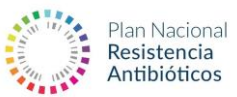

#### **Exportar datos cargados**

La opción **"Exportar datos cargados**" solo estará disponible una vez hemos enviado la declaración y esta ha sido procesada correctamente. En este momento, se deshabilitarán las opciones de declaración y habrá dos nuevas funcionalidades disponibles: **explorar los datos cargados** y **exportar la declaración descargando un fichero Excel**:

| EXPLORAR DATOS CARGADOS | IMPORTAR DATOS VIA EXCEL | NADA QUE DECLARAR |  |  |  |  |
|-------------------------|--------------------------|-------------------|--|--|--|--|
| Exportar declaración    |                          |                   |  |  |  |  |
|                         | EXPORTAR DATOS CARGADOS  |                   |  |  |  |  |

#### Nada que declarar:

Si no se vende ningún medicamento antimicrobiano durante el ejercicio anterior, puede seleccionar directamente esta opción. Simplemente deberá confirmar en la ventana emergente que no tiene ningún medicamento a declarar y recibirá un correo electrónico confirmando que la declaración ha sido procesada correctamente.

| Nada que declarar                                                                                   |                          |                   |  |  |  |
|----------------------------------------------------------------------------------------------------|--------------------------|-------------------|--|--|--|
| Confirmo que la entidad a la que represento no tiene ningún medicamento antimicrobiano que declarar |                          |                   |  |  |  |
|                                                                                                    | Ace                      | ptar Cancelar     |  |  |  |
| CARGA DE DATOS MANUAL                                                                               | IMPORTAR DATOS VIA EXCEL | NADA QUE DECLARAR |  |  |  |

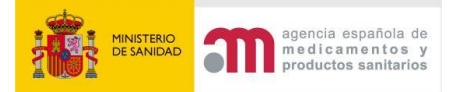

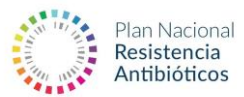

#### Materiales de ayuda al usuario:

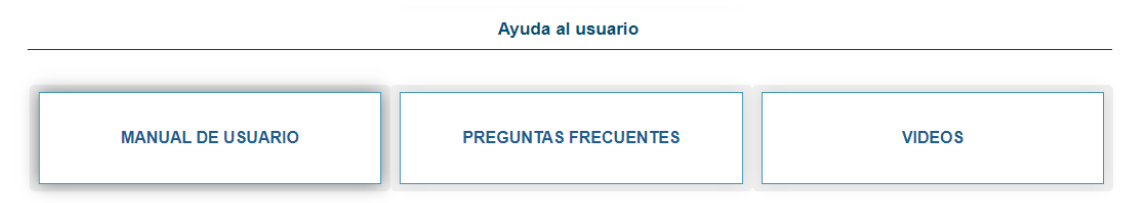

En esta sección tiene a su disposición el manual de usuario de la aplicación, un documento de preguntas frecuentes y videos tutoriales de corta duración cuyo objetivo es guiar al usuario en el proceso de declaración.

Además, puede consultar la sección ESVAC de la web del Plan Nacional de Resistencia a los Antibióticos (<u>https://resistenciaantibioticos.es/es/lineas-de-accion/vigilancia/esvac</u>) para estar al día de las últimas actualizaciones del proyecto ESVAC.

Para cualquier duda o asistencia técnica contacte a adminesvac@aemps.es